#### SỞ Y TẾ KHÁNH HÒA BỆNH VIỆN ĐA KHOA KHU VỰC NINH HÒA

Số: 307 /BVNH-KHTH V/v tuyên truyền, đăng kí, cài đặt và sử dung ứng dung VssID

#### CỘNG HÒA XÃ HỘI CHỦ NGHĨA VIỆT NAM Độc lập – Tự do – Hạnh phúc

Ninh Hòa, ngày 16 tháng 3 năm 2021

Kính gửi: Các đơn vị khoa, phòng

Thực hiện Công văn số 893/SYT-VP ngày 13/03/2021 của Sở Y tế Khánh Hòa về việc thực hiện tuyên truyền, đăng kí, cài đặt và sử dụng ứng dụng VssID-Bảo hiểm xã hội số, Bệnh viện Đa khoa khu vực Ninh Hòa giới thiệu về ứng dụng VssID như sau:

# 1. Khái niệm ứng dụng VssID:

VssID là ứng dụng Bảo hiểm xã hội số trên thiết bị di động của BHXH Việt Nam

VssID cung cấp chức năng tra cứu BHXH gồm thông tin quản lý cá nhân trong hồ sơ bảo hiểm xã hội của bạn gồm: mã số BHXH, họ và tên; ngày sinh; CMND/CCCD/Hộ chiếu; số điện thoại; địa chỉ...đồng thời cập nhật những thông tin mới từ cơ quan bảo hiểm, tiếp cận các dịch vụ công của BHXH tại Việt Nam ngay từ điện thoại khá tiện lợi. Đặc biệt VssID có thể được sử dụng để thay thế cho thẻ bảo hiểm y tế của bạn, bởi vì những thông tin nhận dạng người dùng trên ứng dụng này có giá trị pháp lý để áp dụng cho quá trình đóng bảo hiểm.

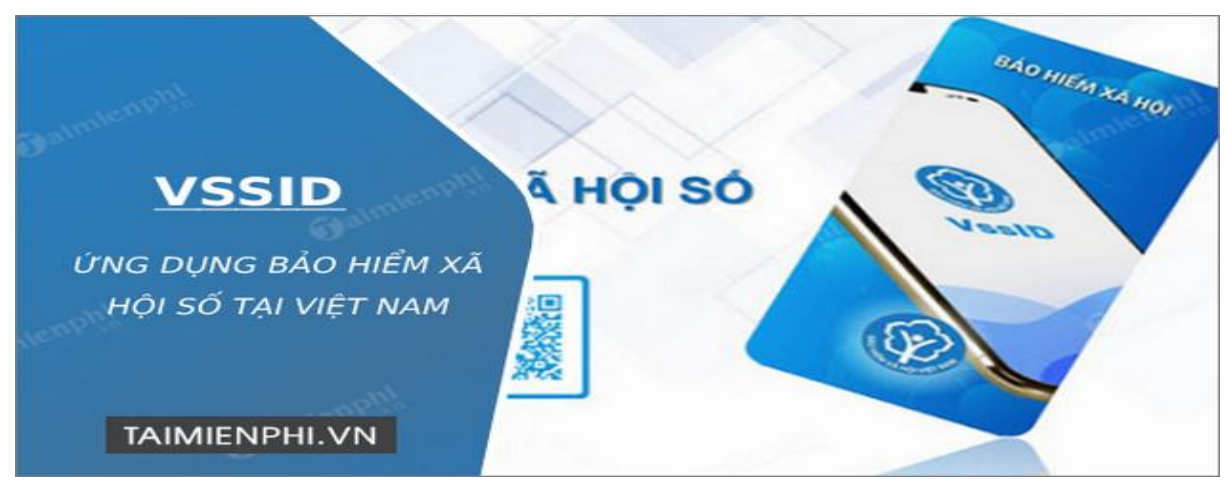

VssID mang đến các thông tin về an sinh xã hội, bảo hiểm y tế, bảo hiểm thất nghiệp, bao gồm: thông tin định danh; thông tin thẻ bảo hiểm y tế; quá trình tham gia BHXH; chế độ bảo hiểm tức thì; lịch sử đóng bảo hiểm y tế. Bạn sẽ nhận được những thông báo về những chính sách bảo hiểm mới thông qua nhiều hình thức gọi điện, gửi email hoặc tin nhắn. Việc tra cứu quá tình tham gia bảo hiểm cũng khá dễ dàng: bạn chỉ càn lựa chọn loại bảo hiểm cần tra cứu, sau đó xem các thông tin hiển thị trên màn hình về thời gian, đơn vị, nghề nghiệp, chức vụ, mức đóng.

VssID cũng giúp người dùng tra cứu thông tin về người hưởng bảo hiểm, với các mục chi tiết như chế độ BHXH một lần, chế độ ốm đau, thai sản, chế độ BHXH hàng tháng, chế độ bảo hiểm thất nghiệp, thông tin chi tiết về thẻ bảo hiểm y tế cũng có sẵn.

Với ứng dụng này, bạn cũng có thể tìm kiếm các cơ quan an sinh xã hội tại Việt Nam; số an sinh xã hội; cơ sở y tế do an sinh xã hội đài thọ; địa chỉ thanh toán... để nhận trợ giúp kịp thời về những thắc mắc của bạn.

### 2. Các đặc tính chính:

- Tra cứu thông tin quản lý cá nhân của hồ sơ bảo hiểm.

- Tra cứu quá trình tham gia bảo hiểm.
- Tra cứu thông tin hưởng bảo hiểm.
- Xem thông tin thẻ BHYT, sổ khám chữa bệnh.
- Tìm kiếm các cơ quan an sinh xã hội tại Việt Nam

Bệnh viện ĐKKV Ninh Hòa thông báo rộng rãi đến CNV, người dân về những lợi ích của ứng dụng VssID - Bảo hiểm xã hội số và cách thức cài đặt, sử dụng (xem phụ lục hướng dẫn). Đồng thời Thông báo này được đăng tải lên cổng thông tin điện tử của đơn vị. Trong quá trình sử dụng và cài đặt nếu có vướng mắc xin liên hệ tổ CNTT (0258.3.634.644) để được hướng dẫn cụ thể./.

### Nơi nhận:

- Như trên (VBĐT);Lãnh đạo đơn vị (VBĐT);
- Lưu: VT, KHTH.

## KT.GIÁM ĐỐC PHÓ GIÁM ĐỐC

Lê Quang Lệnh

#### Phụ lục HƯỚNG DẪN CÀI ĐẶT ỨNG DỤNG VssID – BẢO HIỂM XÃ HỘI SỐ 1.Ứng dụng VssID

Ứng dụng VssID được phát triển trên các hệ điều hành Android và iOS

#### 2. Cách cài đặt VssID

**Bước 1**: Trên màn hình điện thoại Android, bạn **mở kho ứng dụng CHplay** (Hình 1) (Đối với iOS, bạn truy cập vào AppStore). Lúc này, CHplay sẽ hiển thị tương tự như hình 2.

| 🚅 🥱 🕘 🚳 Rooking               | 📑 Tim kiém ứng 🔁 . 🔮 👘                                                                                                    |
|-------------------------------|----------------------------------------------------------------------------------------------------|
| Faceb Mess BIDV Frast Booki   | Cho bạn Bảng xếp hạng Cô tính ph                                                                                                    |
| 🚺 ⋗ 👿 🗈 😡 📗                   | Khám phá các trò chơi được đ $	o$                                                                                                    |
| Zing CHIPlay VIV Go Trans WPS | Pr                                                                                                    |
| Z 2                           |                                                                                                    |
| Zing TV Zalo                  | Nối thủ         Find Qu           Giải đó - Phổ thông         Giải đó           4.2 * 8,0 MB         4,3 * 90                         |
|                               | Quảng cáo Được để xuất cho bạn                                                                                                    |
| - MAL                         |                                                                                                    |
|                               | Garena Liên Quân Tạ Là Hoàng Soul Land: Đấu Kh<br>Mobile: AOV City Thượng - VegaG. Soul La Đại Lục-Funt. Mỹ<br>395 MB 511 MB 69 MB 11 |
| Caiperson                     | Trò chơi mô phỏng $ ightarrow$                                                                                                    |
| C Internet                    | Trò chơi Ứng dụng Phim Sách                                                                                                    |

**Bước 2**: Bạn nhìn **phía trên**, bạn **click vào ô tìm kiếm** (Hình 3). Sau đó, bạn gõ từ khóa **VssID** (Hình 4) và **nhấn vào tìm kiếm**.

| 🚍 Tim kiếm ứng dụng 🌵                                                                                                    | ← vssid                      | ×     |
|----------------------------------------------------------------------------------------------------|------------------------------|-------|
| Cho bạn hàng xếp hạng Có tính pi                                                                                                    | I vss                        | ĸ     |
| Khám pir Các trò chơi được đ →                                                                                                    | WasiD                        |       |
|                                                                                                    | Q vssid - báo hiếm xã hội số | R     |
|                                                                                                    | Q, vssid - bhxh              | R     |
| Nối thủ         Find Ou           Giải đó         Giải đó           4,2 *         8,0                                                                            | Q vssid bảo hiểm xã bảo      | R     |
| Quảng cáo Được để xuất cho bạn                                                                                                    | Q vssid android              | 7     |
|                                                                                                    |                              |       |
| Garena Liên Quân<br>Mobilie: AOV City         Ta Lâ Hoàng<br>Thượng - VegaG_<br>395 MB         Soul Land: Đấu<br>Thượng - VegaG_<br>69 MB         Kh<br>Mã<br>11 |                              |       |
| Trò chơi mô phòng $ ightarrow$                                                                                                    |                              |       |
| R 28 II II<br>Trò chơi Ứng dụng Phim Sách                                                                                                    | <b>J</b> aimi                | enphi |

**Bước 3**: Ứng dụng VssID sẽ hiển thị ra, bạn click vào "Cài đặt" (Hình 5) để cài đặt ứng dụng. Khi cài đặt xong, CPplay sẽ hiển thị "Mở" (Hình 6). Như vậy, bạn đã cài xong ứng dụng VssiD.

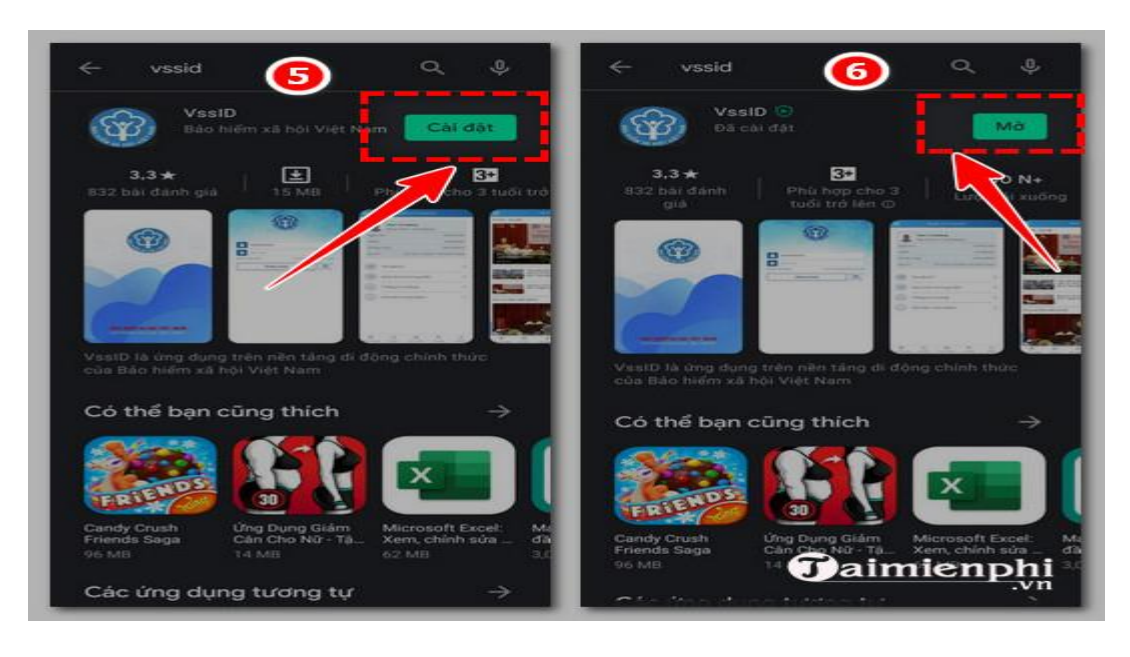

VssID hỗ trợ trên nền tảng điện thoại để bạn sử dụng thuận tiện hơn mọi lúc mọi nơi, bên cạnh đó người dùng còn có thể tải VssID về máy tính và trải nghiệm ứng dụng trực quan trên màn hình lớn hơn

### 3. Cách sử dụng VssID

### 3.1. Hướng dẫn đăng nhập VssID

Sau khi có được tài khoản VssID, để sử dụng được ứng dụng VssID thì bạn cần phải tiến hành đăng nhập vào ứng dụng này.

Trên giao diện điện thoại, bạn mở ứng dụng VssID. Bạn nhập **Mã số BHXH** vào ô "**Mã số BHXH**" và **nhập mật khẩu** vào ô "**Mật khẩu**" (Hình 1). Sau đó, bạn nhấn vào "**Đăng nhập**" (Hình 2)

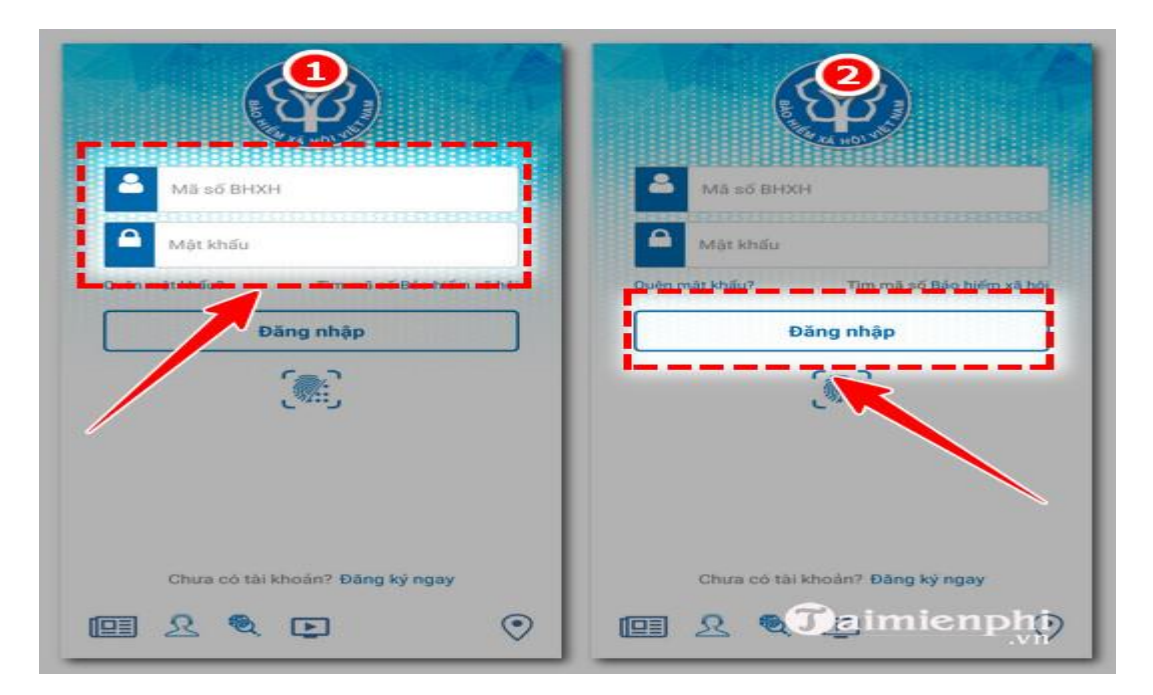

Nếu như bạn quên mật khẩu, sau khi bạn nhập **Mã số BHXH** vào ô "**Mã số BHXH**" (Hình 3). Sau đó, bạn nhấn vào "**Quên mật khẩu**". Sau đó, bạn làm theo hướng dẫn từ hệ thống là có thể lấy được mật khẩu.

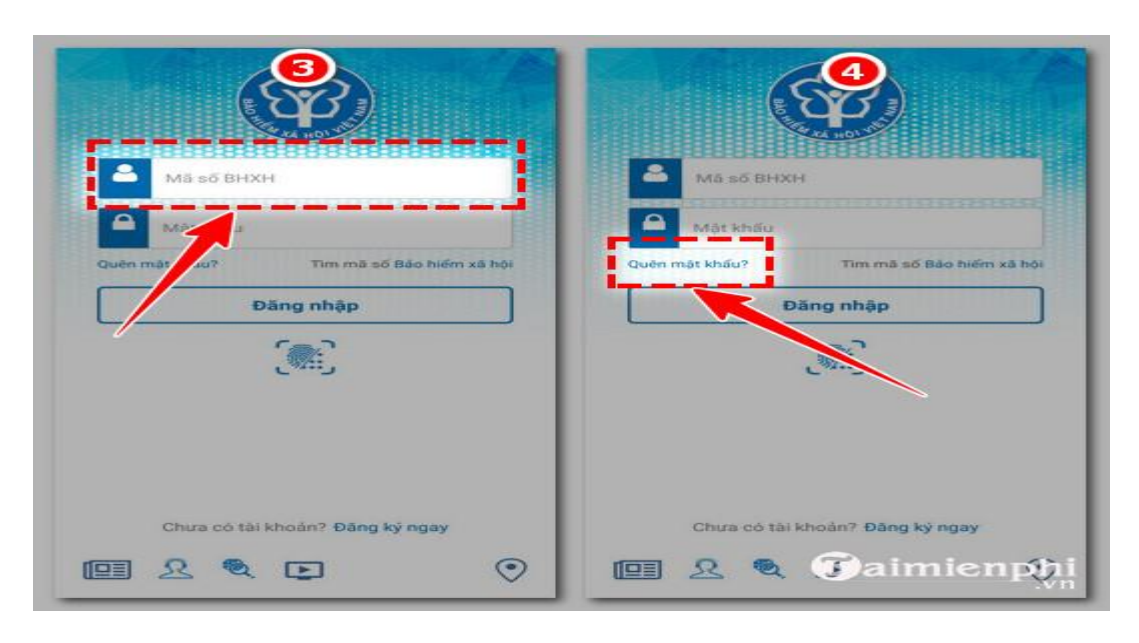

### 3.2. Đổi mật khẩu ứng dụng VssID

Như nói ở trên, đổi mật khẩu VssID thường xuyên là cần thiết giúp đảm bảo tính an toàn và bảo mật, thường thường, bạn có thể đổi mật khẩu 6 tháng/lần.

Bước 1: Sau khi đăng nhập vào ứng dụng như hướng dẫn trên, bạn nhìn ở góc bên trên bên trái của giao diện và nhấn vào biểu tượng 3 gạch ngang màu trắng (Hình 1).
Bước 2: Bạn tìm và chọn "Đổi mật khẩu" (Hình 2).
Bước 3: Bạn nhập mật khẩu cũ, nhập mật khẩu mới và nhập lại mật khẩu mới rồi nhấn vào "Hoàn tất" là bạn đã đổi được mật khẩu VssID (Hình 3).

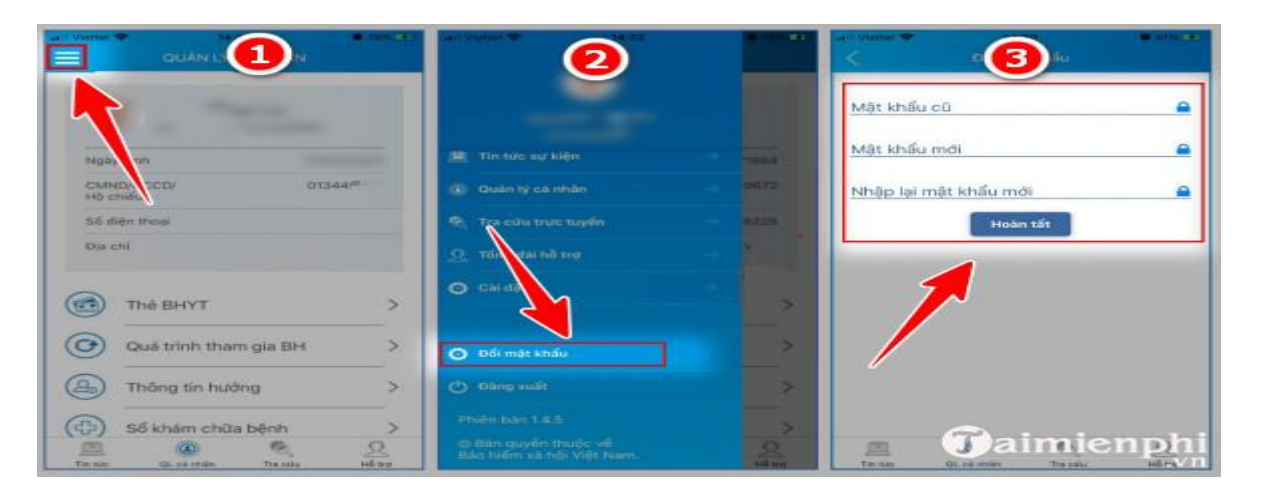

### 3.3. Cách quản lý trang cá nhân trên VssID

Quản lý trang cá nhân trên VssID hiển thị ngay sau đăng nhập. Trang quản lý này có chức năng là hiển thị nhiều thông tin khác nhau, hỗ trợ cho việc cập nhật thông tin liên quan tới Bảo hiểm xã hội hiệu quả:

- Thẻ BHYT.
- Quá trình thma gia BH.
- Thông tin hưởng.
- Sổ khám chữa bệnh.

### 3.4. Cách quản lý thẻ BHYT trên VssID

Thay vì bạn phải mang BHYT (Bảo hiểm y tế) đến các bệnh viện thì chỉ truy cập vào BHYT trên VssID cũng được chấp nhận. Hơn nữa, cách này còn giúp bạn không sợ làm rơi, mờ, rách tờ BHYT.

Bước 1: Đăng nhập vào VssID. Chọn Quản lý cá nhân.

**Bước 2**: Bạn tìm và chọn "**Thẻ BHYT**" (Hình 1). Sau đó, bạn click vào "**Xem thẻ Bảo** hiểm y tế" (Hình 2) rồi bạn lại tiếp tục click vào "**Xem thẻ Bảo hiểm y tế**" (Hình 3).

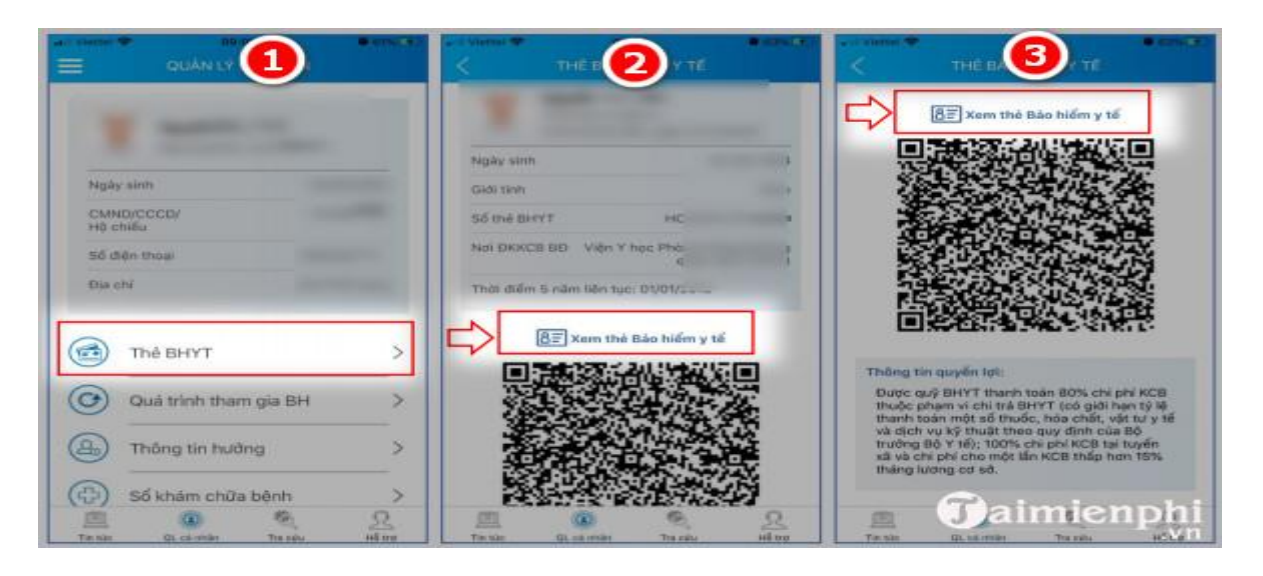

**Bước 3**: Màn hình sẽ hiển thị giao diện như bên dưới (Hình 4). Bạn có thể click vào **biểu tượng "Xoay hình ảnh"** để xoay thẻ bảo hiểm (Hình 5).

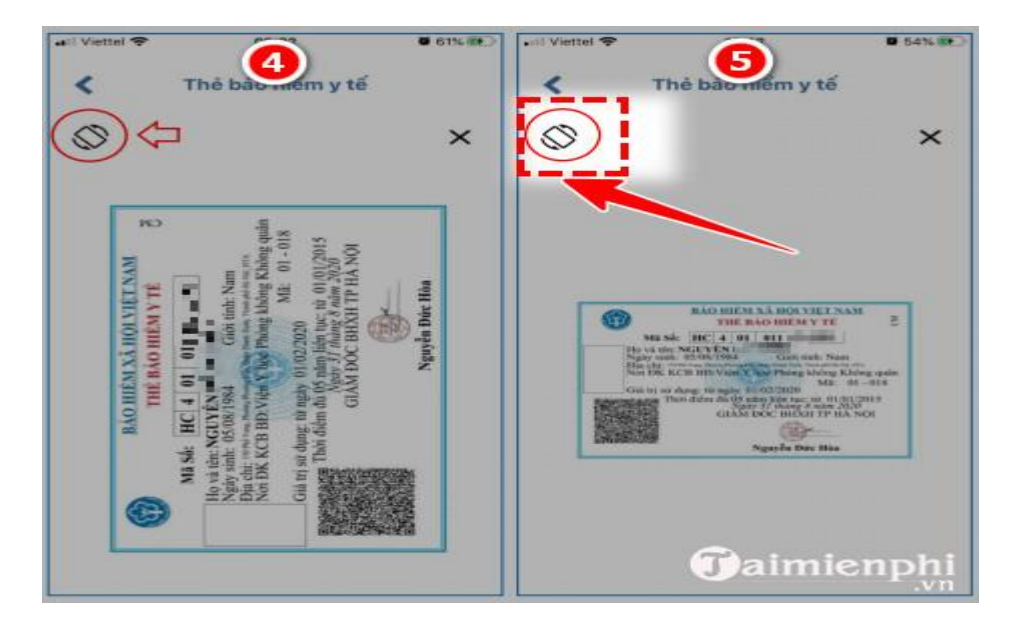

#### 3.5. Xem quá trình tham gia BH trên VssID

Xem quá trình tham gia BH trên VssID sẽ giúp bạn biết được: Thời gian bạn tham gia bảo hiểm được bao nhiêu tháng, bao nhiêu năm, Đơn vị đóng bảo hiểm, Thời gian đóng bảo hiểm ...

**Bước 1**: Đăng nhập vào ứng dụng VssID, sau đó là truy cập vào Quản lý cá nhân. **Bước 2**: Bạn click vào "Quá trình tham gia BH" là được.

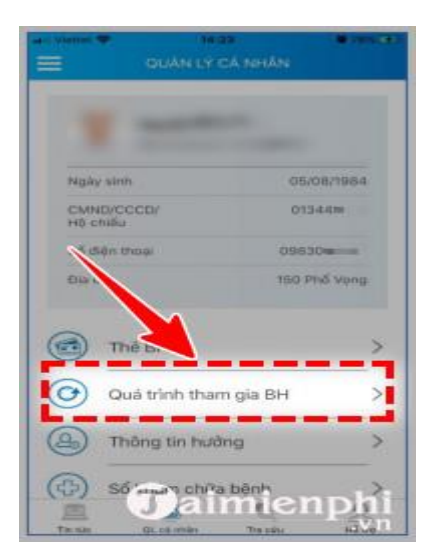

Tương tự như thế, xem **sổ khám chữa bệnh** thì bạn click vào "**Sổ khám chữa bệnh**" (Hình 1). Còn nếu muốn xem **thông tin hưởng** thì bạn click vào "**Thông tin hưởng**" (Hình 2)

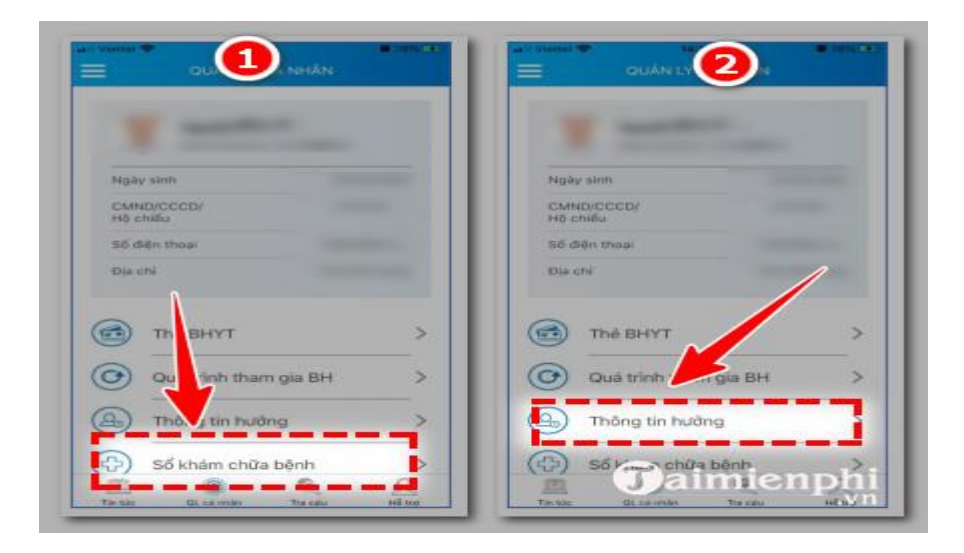